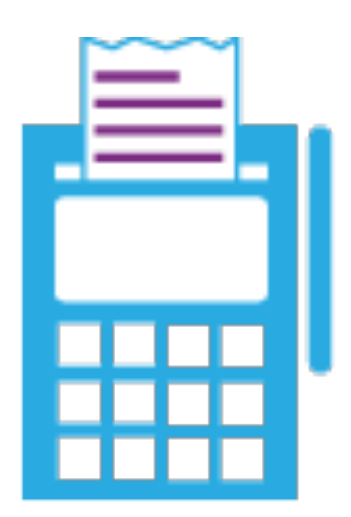

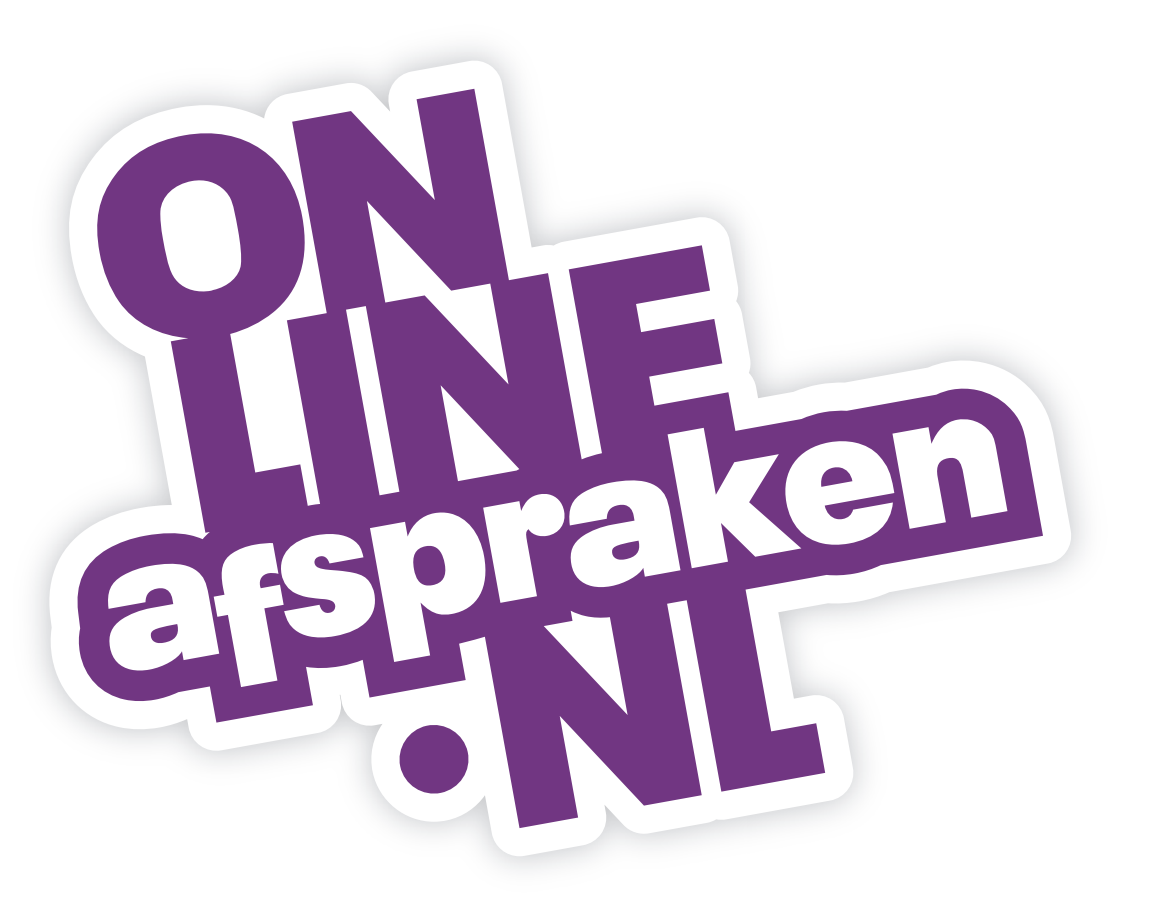

## Handleiding voor de kassa van OnlineAfspraken.nl

# Inhoud

#### **1.** Opstart

- 1.1. Wat is de Kassa-module?
- 1.2. Kassa instellen
- 1.3. Producten aanmaken of importeren
- 1.4. Factuur aanmaken in de kassa
- 1.5. Factuur aanmaken via een afspraak
- 1.6. Overzicht facturen

- **2.** Extra functies
  - 2.1. Kortingscodes
  - 2.2. Cadeaukaarten
  - 2.3. Geavanceerde prijsinstellingen
  - 3.4. Boekhoud koppeling installeren 2.4. Cross-sellen in de widget
  - 2.5. Los producten verkopen
  - 2.6. Voorraadbeheer en bestellijst
  - 2.7. Factuurherinnering

- **3.** Optionele instellingen
  - 3.1. Factuur opmaken
  - 3.2. Kasopmaak activeren
- 3.3. Terminal instellen

- 4. Andere opties
  - 4.1. Online klantbetalingen
  - 4.2. Beheerapp
  - 4.3. Consumenten app
  - 4.4. SMS Berichten

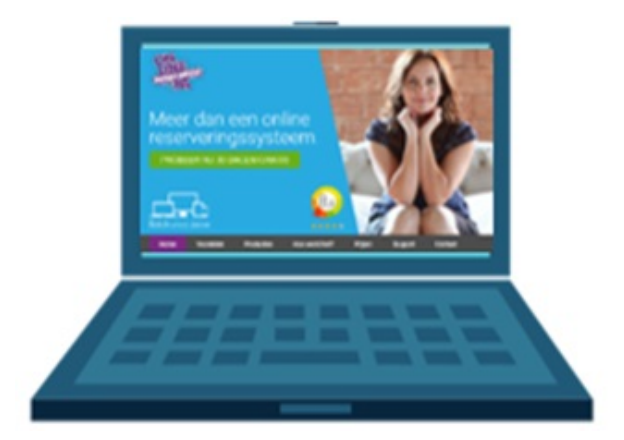

## 1.1. Wat is de Kassa-module?

De kassa van <u>Onlineafspraken.nl</u> biedt vele voordelen. Zo kun je bijvoorbeeld direct met de klant een afspraak afrekenen. Ook is het mogelijk om producten aan de kassa toe te voegen zodat deze als bijverkoop meegenomen kunnen worden. Wat de kassa ook interessant maakt is dat je gebruik kan maken van rapporten, de kasopmaak, het voorraad beheer systeem, cadeau kaarten en kortingscodes. Tevens ondersteunt onze kassa-module het koppelen van een bon printer, kassa lade en barcode scanner.

Mocht je de kassa 1 maand gratis willen uitproberen stuur dan een e-mail naar <u>info@onlineafspraken.nl</u>. Na 1 maand verloopt de proefperiode automatisch, maar deze kun je na goede ervaringen activeren via Instellingen > Jouw abonnement en klik vervolgens op Activeer de Kassa-module. De kosten voor de Kassa module bedragen € 119,- excl. BTW per jaar.

| afspraken                       | Agenda                        | Klanten       | Kass         |
|---------------------------------|-------------------------------|---------------|--------------|
|                                 | Jouw abonnem                  | nent          |              |
| nstellingen                     | Klantnummer                   | 090           | )42          |
| /idgets inbouwen                | Einddatum proef               | periode 1 ja  | anuari 2020  |
| ormulieren                      | Huidig pakket                 | Pro           | )            |
| xtra functionaliteit            | Indien je ook na de           | proefperiode  | gebruikt wil |
| assa-instellingen               | Omzetten naar b               | etaald abonn  | ement        |
| ynchronisatie                   | Extra modules                 |               |              |
| edrijfsinstellingen             | <ul> <li>App-pakke</li> </ul> | t (apps voo   | or consum    |
| uw abonnement                   | Je maakt nog                  | geen gebruil  | k van deze r |
| acturen<br>MS-credits bestellen | Vraag het a                   | app-pakket aa | in           |
| ebruikers                       | • Kassa-moo                   | dule (kassa   | en voorra    |
| loggegevens                     | Einde proet                   | fperiode 1 j  | anuari 2020  |
| Inklappen                       | Het abonnem                   | ient op de Ka | ssa-module   |

|             |                                                                                                    |                     | Support Versie 4.1.5   nl 🗸                        |
|-------------|----------------------------------------------------------------------------------------------------|---------------------|----------------------------------------------------|
| а           | Beheer                                                                                                    | Instellingen        | OnlineAfspraken                                    |
|             |                                                                                                    |                     | Childggen                                          |
|             |                                                                                                    |                     |                                                    |
|             |                                                                                                    |                     |                                                    |
|             |                                                                                                    |                     |                                                    |
|             |                                                                                                    |                     |                                                    |
|             |                                                                                                    |                     |                                                    |
| blijven m   | aken van ons syst                                                                                                    | eem, dient je het b | etaalde abonnement voor de einddatum te activeren. |
|             |                                                                                                    |                     |                                                    |
|             |                                                                                                    |                     |                                                    |
|             |                                                                                                    |                     |                                                    |
| enten)      |                                                                                                    |                     |                                                    |
| nodule.     |                                                                                                    |                     |                                                    |
|             |                                                                                                    |                     |                                                    |
|             |                                                                                                    |                     |                                                    |
| adbehe      | er)                                                                                                    |                     |                                                    |
| )           |                                                                                                    |                     |                                                    |
| zal niet wo | orden verlengd na                                                                                                    | de huidige abonne   | mentsperiode                                       |
|             | and the second second sec | as nanago abonne    | inentopenedo.                                      |
|             |                                                                                                    |                     |                                                    |
|             |                                                                                                    |                     |                                                    |

### 1.2. Kassa instellen

Zodra je een account hebt aangemaakt bij <u>OnlineAfspraken.nl</u> staat de kassa module direct voor een maand open. Mocht je al werken met <u>OnlineAfspraken.nl</u> en een nieuwe proefperiode op de kassa willen, mail dan naar <u>info@onlineafspraken.nl</u>.

Zodra je de Kassa module opent, via de knop Kassa (tussen Klanten en Beheer) kan je direct het land kiezen waarvoor de kassa gebruikt wordt. Deze instelling heeft invloed op het BTW tarief dat gehanteerd wordt.

Ook kan er gekozen worden wie de kassa gaan gebruiken als verkopers. De kassa dient in ieder geval gekoppeld te zijn aan 1 entiteit. Dit is standaard de bedrijfsnaam, maar hier kunt u ook een andere naam opgeven.

| ON                                                                                | Agenda                                                                    | Klanten                                                           | Kassa                                                                  | Beheer                                                      | Instellingen                                                                 | Support                                                                   | Versie 4.1.5                                                   | ni 🗸                            |  |  |  |  |
|-----------------------------------------------------------------------------------|---------------------------------------------------------------------------|-------------------------------------------------------------------|------------------------------------------------------------------------|-------------------------------------------------------------|------------------------------------------------------------------------------|---------------------------------------------------------------------------|----------------------------------------------------------------|---------------------------------|--|--|--|--|
| repraken                                                                          | Afrekenen                                                                 | Verkopen                                                          | Producten                                                              | Dienster                                                    | n Kortingen                                                                  | Rapporten                                                                 | Verkopers                                                      |                                 |  |  |  |  |
|                                                                                   |                                                                           |                                                                   |                                                                        |                                                             |                                                                              |                                                                           |                                                                |                                 |  |  |  |  |
| Kassa-modu                                                                        | le instellen                                                              |                                                                   |                                                                        |                                                             |                                                                              |                                                                           |                                                                |                                 |  |  |  |  |
| Welkom bij de ka<br>tarieven die geha<br>te zijn aan 1 gena<br>selecteer je de ge | ssa functie. Hie<br>anteerd worden.<br>erieke gebruike<br>ebruikers en/of | r kan je eenm<br>Daarnaast k<br>r. Dit is standa<br>resources, di | alig kiezen vo<br>an je kiezen wi<br>aard de bedrijf<br>e met de kassi | or welk land<br>ie de kassa g<br>snaam, maa<br>a gaan werke | je de functie wil<br>gaat gebruiken.<br>r hier kan je ook<br>en en kan je de | gebruiken. Dit h<br>De kassa dient<br>een andere na<br>installatie afrone | ieeft invloed op<br>in ieder geval g<br>am opgeven. Ve<br>den. | de BTW<br>ekoppeld<br>ervolgens |  |  |  |  |
| Land *                                                                            |                                                                           | Nederla                                                           | nd                                                                     |                                                             | ~                                                                            |                                                                           |                                                                |                                 |  |  |  |  |
| Munteenheid                                                                       |                                                                           | EUR                                                               |                                                                        |                                                             |                                                                              |                                                                           |                                                                |                                 |  |  |  |  |
| Verkopers                                                                         |                                                                           |                                                                   |                                                                        |                                                             |                                                                              |                                                                           |                                                                |                                 |  |  |  |  |
| Generieke ve                                                                      | rkoper voor d                                                             | e kassa                                                           |                                                                        |                                                             |                                                                              |                                                                           |                                                                |                                 |  |  |  |  |
| ✓ Vul hier de ge                                                                  | ewenste naam i                                                            | n voor de ger                                                     | ierieke verkop                                                         | er voor de k                                                | assa : Demo                                                                  |                                                                           |                                                                |                                 |  |  |  |  |
| Importeer de                                                                      | gebruikers                                                                |                                                                   |                                                                        |                                                             |                                                                              |                                                                           |                                                                |                                 |  |  |  |  |
| I Tim                                                                             |                                                                           |                                                                   |                                                                        |                                                             |                                                                              |                                                                           |                                                                |                                 |  |  |  |  |
| ✓ Nico                                                                            |                                                                           |                                                                   |                                                                        |                                                             |                                                                              |                                                                           |                                                                |                                 |  |  |  |  |
| Installatie afron                                                                 | den                                                                       |                                                                   |                                                                        |                                                             |                                                                              |                                                                           |                                                                |                                 |  |  |  |  |

## 1.3. Producten aanmaken of importeren

Zodra je de kassa module opent, staan direct alle afspraaktypen als Diensten in je systeem. Mocht je extra producten aan de kassa willen toevoegen, ga dan naar Kassa > Producten en klik op 'Product toevoegen'.

Het is alleen verplicht om een naam voor het product op te geven en een productgroep te kiezen. Staat de gewenste productgroep er niet tussen? Ga dan naar Kassa > Producten > Productgroepen om een nieuwe aan te maken.

Heb je al een lijst met producten in Excel of CSV formaat? Dan kan je deze importeren onder Kassa > Producten > Importeren. Dit werkt het beste via ons voorbeeldbestand zoals te vinden onder Kassa > Producten > Importeren, maar kan ook direct.

| ON                       | Agenda     | Klanten   | Kassa        | Beheer   |
|--------------------------|------------|-----------|--------------|----------|
| Taken                    | Afrekene   | n Verkop  | en Produ     | ucten Di |
| appin                    | Lijst      | Gecombine | eerde produc | ten Bes  |
| Producten                |            |           |              |          |
| Producten                | ✓ Diensten |           | Abonnement   | en ⊠C    |
| 10 v resultaten v        | veergeven  |           |              |          |
| Productcode              | Naam       |           | 🔺 Merk       | Product  |
| 02100100                 | Cadeaub    | on        | -            | Cadeau   |
| A098291                  | Eerste co  | onsult    | -            | Dienster |
| S001490                  | Strippen   | kaart 5x  | -            | Klantabo |
| A158612                  | Vervolgco  | onsult    | -            | Dienster |
| 1 tot 4 van 4 resultater | n          |           |              |          |

| r Inst     | ellingen     |                |        | Sup       | port    | Versie 4.1.5                    | nl             | ~   |
|------------|--------------|----------------|--------|-----------|---------|---------------------------------|----------------|-----|
| iensten    | Kortingen    | Rapporten      | Verkor | oers O    | nline K | lantbetalingen                  | Termi          | nal |
| stellijst  | Merken       | Productgroeper | ו Imp  | porteren  |         |                                 |                |     |
| Cadeauka   | arten        |                |        | Q Zoel    | en      | Product toevo<br>Overzicht expo | egen<br>rteren |     |
| tgroep     |              | \$             | Prijs  | Belasting | g) V    | oorraad                         |                |     |
| kaarten    |              | € 10           | 0,00   | 0%        | ,<br>0  | <b>G</b>                        |                |     |
| n - Finano | cieel advies | € 18           | 0,00   | 21%       | ,<br>0  | <b>GAN</b>                      |                |     |
| onnemen    | ten          | € 60           | 0,00   | 21%       | 6       | <b>A</b>                        |                |     |
| n - Finano | cieel advies | € 12           | 0,00   | 21%       | ,<br>0  | <b>A</b>                        |                |     |
|            |              |                |        |           | V       | orige 1                         | Volgend        | е   |

## 1.4. Factuur aanmaken in de kassa

Nadat je de producten hebt aangemaakt, kun je met de Kassa-module een eigen factuur aanmaken. Je gaat hiervoor naar de Kassa en klikt op de button Nieuwe verkoop (rechts bovenin).

| Agenda                                                                                                    | Klanten K                                                      | assa Bel                              | heer Inst              | ellingen                                    |                                                               |                                          |                         | Support                  | Versie 4                              | 1.5     |
|----------------------------------------------------------------------------------------------------|----------------------------------------------------------------|---------------------------------------|------------------------|---------------------------------------------|---------------------------------------------------------------|------------------------------------------|-------------------------|--------------------------|---------------------------------------|---------|
| aken Afrekenen                                                                                                    | Verkopen                                                       | Producten                             | Diensten               | Kortingen                                   | Rapporten                                                     | Verkopers                                | Online Kla              | antbetalingen            | Terminal                              | Instell |
| we verkoop                                                                                                    |                                                                |                                       |                        |                                             |                                                               |                                          |                         |                          |                                       |         |
| /erkoopmedewerker *                                                                                                    | Datu                                                           | um *                                  |                        | ŀ                                           | Klant                                                         |                                          |                         | Verd                     | ler naar beta                         | len     |
| OnlineAfspraken                                                                                                    | ~                                                              | 09.07                                 | 7.2019 (Vanda          | aag) E                                      | Er is (nog) geer                                              | n klant geselec                          | teerd                   | Те                       | kst toevoege                          | n g     |
|                                                                                                    | Sne                                                            | elkeuze: Gistere<br>alingstermijn     | en                     | 1                                           | Clant toevoeger                                               | 1                                        |                         | Opslaar                  | n zonder beta                         | lingen  |
|                                                                                                    |                                                                | ÷ n.v.                                | .t.                    | ~                                           |                                                               |                                          |                         |                          | Terug                                 |         |
| roducten en diensten                                                                                                    |                                                                |                                       |                        | ▲ B                                         | Broduct                                                       |                                          |                         | Drije                    | Totaal                                |         |
| Producten en diensten         Q       Filter de lijst door hier de         Alles       Producten       Diensten                                                                                            | naam van het pro                                               | oduct te typen                        | IIII Scan              | B B Innen                                   | Fon Product                                                   | sult                                     |                         | <b>Prijs</b><br>€ 180,00 | <b>Totaal</b><br>€ 180,00             |         |
| Producten en diensten         Prilter de lijst door hier de         Alles       Producten         Diensten                                                                                                 | naam van het pro                                               | oduct te typen<br>enten (1) Ca        | adeaubonner            | B                                           | Product Product Eerste cons                                   | sult<br>Te<br>betaling gedaa             | betalen                 | <b>Prijs</b><br>€ 180,00 | <b>Totaal</b><br>€ 180,00<br>€ 180,00 |         |
| Producten en diensten         Q       Filter de lijst door hier de         Alles       Producten       Diensten         Cadeaubon € 100,00       Image: Cadeaubon € 100,00       Image: Cadeaubon € 100,00 | naam van het pro<br>(1) Abonneme<br>Eerste consult<br>€ 180,00 | oduct te typen<br>enten (1) Ca<br>Str | adeaubonner            | ▲ B<br>men #                                | Fon<br>Product<br>Eerste cons<br>Nog geen b                   | sult<br>Te<br>betaling gedaa<br>Nog te l | betalen<br>n<br>betalen | <b>Prijs</b><br>€ 180,00 | Totaal<br>€ 180,00<br>€ 180,00        |         |
| Producten en diensten         Q       Filter de lijst door hier de         Alles       Producten       Diensten         Cadeaubon<br>€ 100,00       Image: Cadeaubon       Image: Cadeaubon                | naam van het pro<br>(1) Abonneme<br>Eerste consult<br>€ 180,00 | oduct te typen<br>enten (1) Ca<br>Str | im Scan<br>adeaubonner | ▲ B<br>men #                                | Fon<br>Product<br>Eerste cons<br>Nog geen to<br>Corting toeve | sult<br>Te<br>betaling gedaa<br>Nog te l | betalen<br>n<br>betalen | <b>Prijs</b><br>€ 180,00 | Totaal<br>€ 180,00<br>€ 180,00        |         |
| Producten en diensten   Q   Filter de lijst door hier de   Alles   Producten   Diensten   Cadeaubon € 100,00                                                                                               | naam van het pro<br>(1) Abonneme<br>Eerste consult<br>€ 180,00 | oduct te typen<br>enten (1) Ca<br>Str | i Scan<br>adeaubonner  | B B Innen I I I I I I I I I I I I I I I I I | Fon<br>Product<br>1 Eerste cons<br>Nog geen b                 | sult<br>Te<br>betaling gedaa<br>Nog te l | betalen<br>n<br>betalen | Prijs<br>€ 180,00        | Totaal<br>€ 180,00<br>€ 180,00        |         |

## 1.5. Factuur aanmaken via een afspraak

Een handig alternatief voor als er een factuur aangemaakt moet worden voor een klant met afspraak, is de factuur vanuit de afspraak aanmaken. Zo heb je direct de gegevens van de klant en afspraak op de factuur. Als er geen extra verkoop is, kan je direct klikken op factuur aanmaken.

| Dag         | 4 dagen Week Ma-Vr Ma-Za 🛱 Afspraak maken | e                                            | Gegevens va         | an de afspraak         |                                       |                      |          |              |
|-------------|-------------------------------------------|----------------------------------------------|---------------------|------------------------|---------------------------------------|----------------------|----------|--------------|
|             | Gegevens van de afspraak                  | × Z2                                         | Eerste c            | onsult                 |                                       | Notities             |          |              |
|             | Eerste consult                            | Notities                                     | wo 10 ju            | Factuur aanmaken       | voor afspraak                         |                      | ж        | nt plaatsen. |
| 08:00<br>30 | wo 10 juli 2019, 09:00 - 09:30            | Hier kan je notities bij een klant plaatsen. | Status:<br>Resource | Productcode            | Product                               | Aantal               | Prijs    |              |
| 09:00       | Status: Toevoegen                         | Bewerken                                     |                     | A098291                | Eerste consult                        | 1                    | € 180,00 |              |
| 30          | Resources: Peter                          | Historie                                     | 1000                |                        |                                       | To botalon:          | £ 190.00 |              |
| 10:00<br>30 | Marieke Bakker                            | 9 juli 2019, 12:02<br>OnlineAfspraken        |                     | Betaald met            | Geen betaling                         | v                    | € 180,00 |              |
| 11:00       | ₩ 4 februari 1981                         | Berichten                                    | BE ZEL              | Verstuur de aange      | maakte factuur naar de klant (Marie   | ekebakker@hotmail.co | m)       |              |
| 30          | Mariekebakker@hotmail.com<br>0612232779   | Er zijn geen berichten verstuurd             |                     | Factuur aanmake        | en in de kassa                        |                      |          | ırd          |
| 30          | Spoorlaan 70                              | Betaling                                     |                     | Bijvoorbeeld als je ex | tra producten of notities wilt toevoe | gen.                 |          |              |
| 13:00       |                                           | Geen betalingen voor deze afspraak           |                     | Open de factuur in     | de kassa •••                          |                      |          | fspraak      |
| 30          |                                           | Betaling aanmaken                            |                     |                        |                                       | Footuur conmokon     | Torug    | en           |
| 14:00<br>30 |                                           |                                              |                     | клаптепкаатт           | Aanpassen                             |                      | lerug    |              |
| 15:00       | Klantonkaart Aannasson                    |                                              |                     |                        |                                       |                      |          |              |
| 30          | Riamenkaart Aanpassen                     |                                              |                     |                        |                                       |                      |          |              |
| 16:00<br>30 | Extra velden<br>#45625598                 |                                              |                     |                        |                                       |                      |          |              |
| 17:00<br>30 |                                           | Afspraak annuleren Bewerken Sluiten          |                     |                        |                                       |                      |          |              |

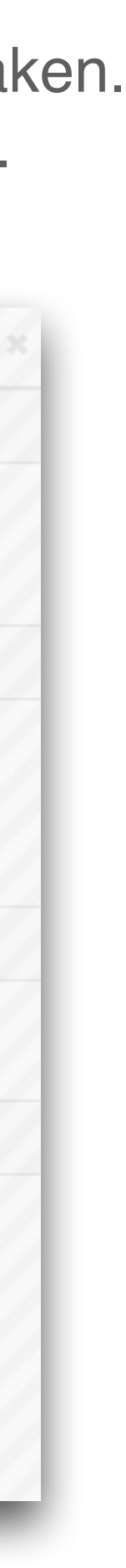

### 1.6. Overzicht facturen

Onder Kassa vind je een overzicht van de huidige facturen, en een totaal van de verkopen van vandaag.

| ON |               | Agenda   | Klanten   | Kassa      | Beheer                    | Inste   | llingen    |          |
|----|---------------|----------|-----------|------------|---------------------------|---------|------------|----------|
| I  | raken         | Afrekene | en Verkop | en Produ   | icten Die                 | nsten   | Kortingen  | Rapporte |
| EF | RIL           |          |           |            |                           |         |            |          |
|    | Verkopen var  | ndaag    | Laatst    | e verkop   | en                        |         |            |          |
|    | € 260,0       | 0        | #         | Aangem     | naakt                     | Omsc    | hrijving   |          |
|    | (2 verkope    | n)       | 00000     | 7 09/07/20 | )19, 11:58                | Strippe | enkaart 5x |          |
|    | Alle verkopen |          | 00000     | 6 09/07/20 | )19, 1 <mark>1</mark> :58 | Eerste  | consult    |          |
|    |               |          | Alle verk | open       |                           |         |            |          |
| _  |               |          |           | _          |                           | _       | _          | _        |

#### Als er openstaande facturen zijn, vind je deze terug onder Kassa > Verkopen > Openstaand.

| ONL      |           | Agenda    | Klanten        | Kassa  | В       | eheer   | Inste | ellingen |      |         |
|----------|-----------|-----------|----------------|--------|---------|---------|-------|----------|------|---------|
| (IN) a   | ٥         | Afreker   | nen Verkope    | en Pro | oducten | Dien    | sten  | Kortinge | en R | apporte |
| NU       |           | Verkoper  | Openstaan      | id Ka  | sopmaal | k       |       |          |      |         |
| Per dag  | Per week  | Per maa   | nd Perjaar     | Alles  |         |         |       |          |      |         |
| Verkopen |           |           |                |        |         |         |       |          |      |         |
| 10 v re  | esultaten | weergeven |                |        |         |         |       |          |      |         |
| Ordernum | mer       | Datum 🔶   | Omschrijving   |        | ♦       | Klant   |       |          | ¢    | Verke   |
| 000009   | 0         | 9/07/2019 | Eerste consult |        |         | Marieke | Bakke | er       |      | Onlin   |
| 800000   | 0         | 9/07/2019 | Eerste consult |        |         | Petra H | oeks  |          |      | Onlin   |
|          | _         |           |                |        |         |         |       |          |      |         |

|    |           |                        |          |              | Support | Versie 4.1.5     | nl      | ~   |
|----|-----------|------------------------|----------|--------------|---------|------------------|---------|-----|
| en | Verkopers | Online Klantbetalingen | Terminal | Instellingen |         |                  | Uitlogg | jen |
|    |           |                        |          |              |         |                  |         |     |
|    |           |                        |          |              | Actie   | es               |         |     |
|    |           |                        | Bedrag   |              |         | Nieuwe verkoop   | Ð       |     |
|    |           |                        | € 80,00  | ✓ 🖟          |         | Naar de terminal | Ħ       |     |
|    |           |                        | € 180,00 | ✓ 🚨          | Ope     | nstaande betalin | gen 📘   | ļ   |
|    |           |                        |          |              |         |                  |         |     |
| -  | _         |                        | _        |              | _       |                  | _       | ed. |

|     |           |                 | Suppo               | rt  | Versie 4  | 1.1.5              | ni              | ~  |
|-----|-----------|-----------------|---------------------|-----|-----------|--------------------|-----------------|----|
| en  | Verkopers | Online Klantbet | alingen             | Те  | rminal    | Inste              | llinger         | 1  |
|     |           | Q               | Zoeker              |     | Nieuv     | ve verk<br>ren naa | coop<br>ar Exce | el |
| ope | r         | ♦ Bec           | Irag                | Bet | talingen  |                    |                 |    |
| eAf | spraken   | € 18            | 0 <mark>,</mark> 00 |     | open      | ß                  | (a)             | Û  |
| eAf | spraken   | € 20            | 0,00                | Cr  | reditcard | ß                  | <b>G</b>        | Û  |

## Einde Hoofdstuk 1: Opstartfase

Meer weten? De volgende pagina's bevatten nog veel extra informatie over de kassa-module.

# Begin Hoofdstuk 2: Extra functies

#### 2.1. Kortingscodes

Binnen de kassa is het mogelijk om kortingscodes aan te maken die je aan je klanten kunt verstrekken en die klanten eventueel online kunnen verzilveren. Voor het aanmaken van kortingscodes ga je naar:

Kassa > Kortingen > Kortingsbonnen.

Ook is het mogelijk om aangemaakte kortingscodes te versturen via een ingepland bericht via:

Beheer > Mailings.

| ON             | Agenda    | Klanten  | Kassa        | Beheer  | Instellingen |           | Support   | Versie 4.1.5  | nl        |
|----------------|-----------|----------|--------------|---------|--------------|-----------|-----------|---------------|-----------|
| <b>Enraken</b> | Afrekenen | Verkopen | Producten    | Dienste | en Kortingen | Rapporten | Verkopers | Online Klantt | petalinge |
| ERGNL          | Korting   | sbonnen  | Cadeaukaarte | en      |              |           |           |               |           |

#### Kortingsbon wijzigen

| Algemeen Korting                                                                                                    | Verspreiding Voorwaarden                                                                                                    |
|----------------------------------------------------------------------------------------------------|----------------------------------------------------------------------------------------------------|
| Naam * Beschrijving * Status * Einddatum geldigheid Geen einddatum (eeu Vaste einddatum (eu Einddatum is relatief f 1 I maand( | Openingsactie 10% korting   Openingsactie 10% korting   Actief    Iwig geldig)  t.o.v. de datum van uitgifte  en)                                                                                                    |
| Kortingsbon                                                                                                    | Openingsactie 10% korting Gebruik de variabele %KORTING.DETAILS% om de gegevens van de kortingsbon op te nemen in de mail.<br>Als u deze variabele niet gebruikt, zullen de gegevens worden opgenomen aan het einde van de mail. |
| Verstuur een testbericht                                                                                                    |                                                                                                    |

U kunt hier een bericht sturen naar een door u opgegeven ontvanger om te controleren of het bericht aan uw wensen voldoet.

Verstuur een testmail

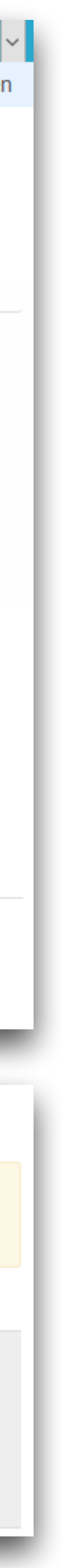

#### 2.2. Cadeaukaarten

Binnen de kassa is het mogelijk om cadeaukaarten aan te maken die je aan klanten kunt verkopen en die online verzilverd kunnen worden. Voor het aanmaken van cadeaukaarten ga je naar Kassa > Kortingen > Cadeaukaarten.

Ook is het mogelijk om een widget aan te maken voor de losse verkoop van cadeaukaarten, zoals we gezien hebben onder het hoofdstuk 'Losse producten verkopen'.

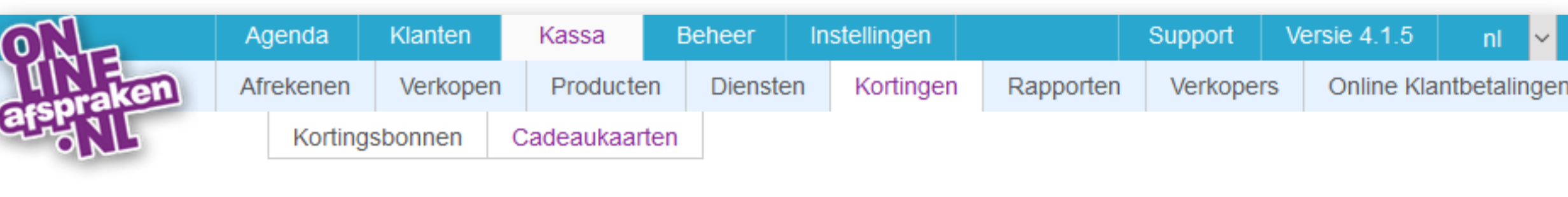

#### Cadeaukaart toevoegen

| Naam cadeaukaart *                | Cadeaubon voor 2 personen |  |
|-----------------------------------|---------------------------|--|
| Waarde cadeaukaart                |                           |  |
| ○ Dit type cadeaukaart heeft geer | n vaste waarde            |  |
| Dit type cadeaukaart heeft een    | of meerdere vaste waardes |  |
| € 80,00                           |                           |  |
| Nog een waarde toevoegen          |                           |  |

#### ○ Externe cadeaubon

Dit zijn cadeaubonnen die door anderen worden uitgegeven, zoals boekenbonnen, VVV-bonnen en kappersbonnen. Deze worden niet apart geregistreerd, maar kunnen wel worden ingeleverd en verkocht. Dit type kan niet door de consument gebruikt worden om online te betalen, omdat ze dus niet geregistreerd staan en het dus niet mogelijk is om de code te controleren.

#### Self aangemaakte cadeaukaart

Dit zijn cadeaubonnen die door het bedrijf zelf worden uitgegeven. Deze worden per bon apart geregistreerd, d.w.z. er wordt een code voor gegenereerd. Hierdoor is het mogelijk dat de consument de bon online gebruikt om mee te betalen. Je kunt bij dit type ook denken aan kaarten die door anderen worden uitgegeven, maar waarvan de codes wel worden ingevoerd in het systeem.

Genereer een willekeurige code bij de uitgifte van een nieuwe cadeaubon

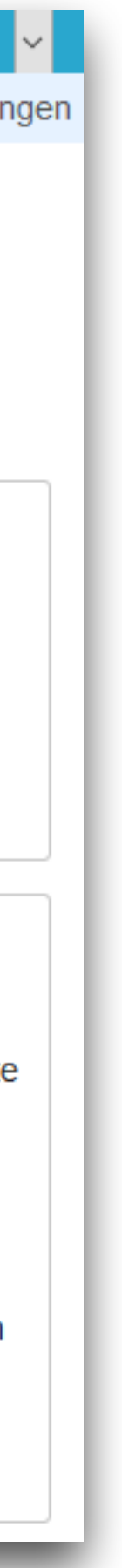

| Als aan <i>al</i> deze | voo  | orwaarden  | n wordt voldaan:                                                   |
|------------------------|------|------------|--------------------------------------------------------------------|
| Er zijn geen v         | oon  | waarden v  | verbonden aan deze regel. Hij is van toepassing op alle afspraken. |
| Voorwaarde             | e to | evoegen (  | •                                                                  |
| gebruik dan de         | vol  | gende prij | js:                                                                |
| 🔾 Een vastst           | aan  | de prijs   |                                                                    |
| De prijs va            | riee | ert per da | ag van de week                                                     |
| maandag                | €    | 180,00     | ]                                                                  |
| dinsdag                | €    | 180,00     | ]                                                                  |
| woensdag               | €    | 180,00     |                                                                    |
| donderdag              | €    | 180,00     |                                                                    |
| vrijdag                | €    | 200,00     | ]                                                                  |
|                        | €    | 200,00     |                                                                    |
| zaterdag               |      |            |                                                                    |
| zaterdag<br>zondag     | €    | 200,00     |                                                                    |
| zaterdag<br>zondag     | €    | 200,00     |                                                                    |

### 2.3. Geavanceerde prijsinstellingen

Hanteer je bijvoorbeeld in het weekend een ander tarief dan doordeweeks stel dan een geavanceerde prijs in. Dit kan via Kassa > Diensten en klik op bewerken bij het desbetreffende afspraaktype.

Op deze pagina klik je op 'activeer geavanceerde prijsinstellingen', vervolgens selecteer je 'De prijs varieert per dag van de week' en geef je de prijs op.

Als je klikt op voorwaarde toevoegen zijn er ook nog andere opties, zoals variatie op basis van boekingsdatum, datum van de afspraak of begindtijd.

| ON              | Agenda          | Klanten       | Kassa          | Beheer         | Instellingen       |           |           |
|-----------------|-----------------|---------------|----------------|----------------|--------------------|-----------|-----------|
| TINE            | Afrekenen       | Verkopen      | Producter      | n Dienste      | n Kortingen        | Rapporten | Verkopers |
| afsenil         | Lijst           | Piek- er      | n daluren      |                |                    |           |           |
|                 |                 |               |                |                |                    |           |           |
| Prijzen aanp    | assen voor      | Escapero      | om geldkl      | uis (60 mi     | n)                 |           |           |
| Basisprijs €8   | 30,00           |               |                |                |                    |           |           |
| Aangepaste p    | rijs toevoeg    | en            |                |                |                    |           |           |
| Regel voor aa   | ngepaste prij   | s             |                |                |                    |           |           |
| Als aan al deze | voorwaarden w   | ordt voldaan: |                |                |                    |           |           |
| Er zijn geen vo | oorwaarden ver  | bonden aan d  | leze regel. Hi | j is van toepa | assing op alle afs | praken.   |           |
| Voorwaarde      | toevoegen 🕂     |               |                |                |                    |           |           |
| gebruik dan de  | volgende prijs: |               |                |                |                    |           |           |
| ○ Een vaststa   | ande prijs      |               |                |                |                    |           |           |
| Een variabe     | ele prijs       |               |                |                |                    |           |           |
| Varieert met    | *               | Aar           | ital personen  |                | ~                  |           |           |
| Uitgebreid      | le tabel        |               |                |                |                    |           |           |
| Basisprijs €    | 80,00 +         | € 10,00       | oer persoon    |                |                    |           |           |
| Verwijder rege  | el 🔟            |               |                |                |                    |           |           |

Indien je gebruik maakt van de plugin 'voor meerdere personen tegelijk boeken' kun je in de kassa module een variabele prijs per persoon ingeven. Ga naar:

Kassa > Diensten en klik op bewerken bij de desbetreffende dienst.

Klik vervolgens op 'activeer geavanceerde prijsinstellingen' en geef een basisprijs en per persoon prijs op (die komt er bovenop) of gebruik de uitgebreide tabel als de prijs niet evenredig is.

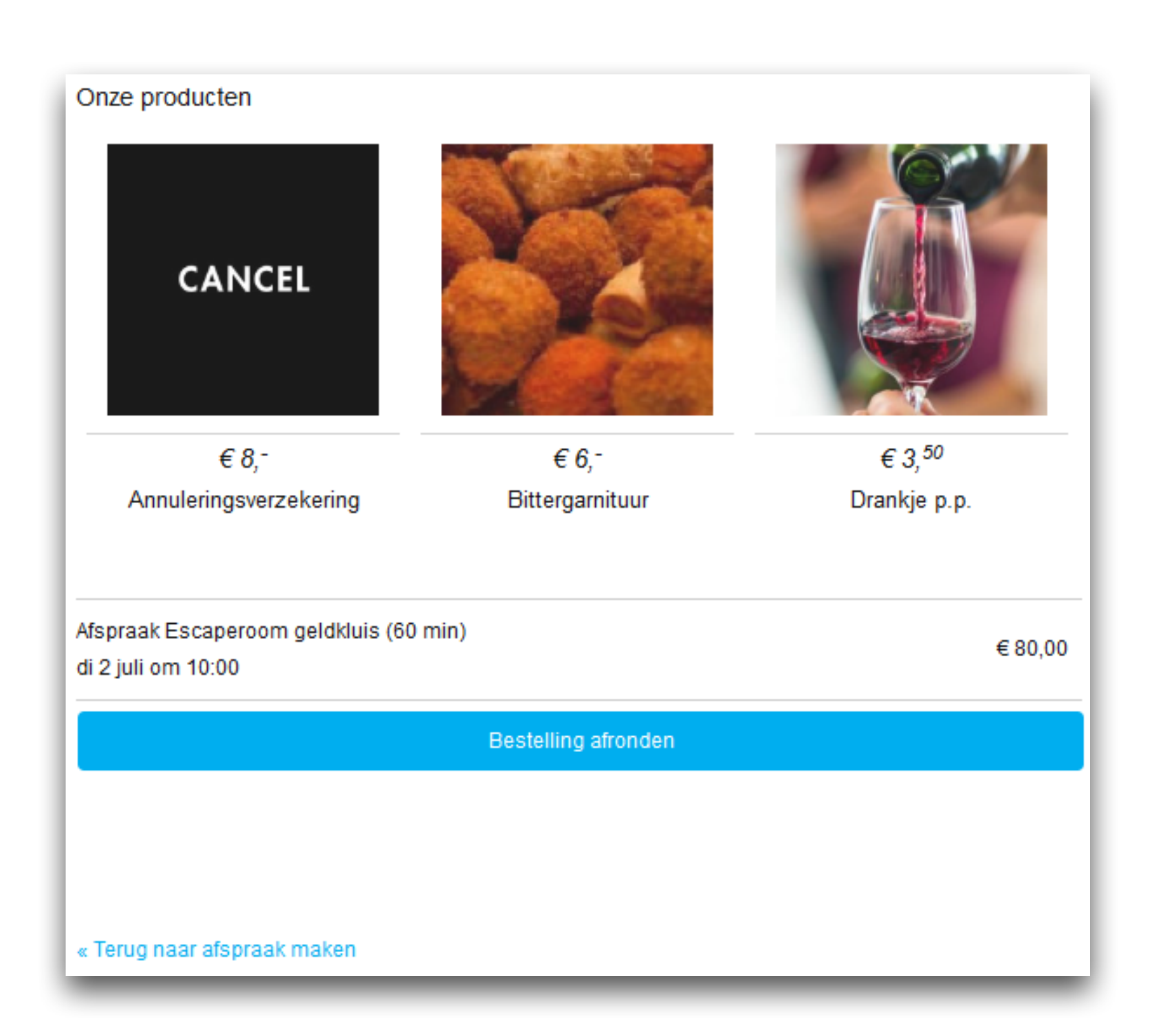

### 2.4. Cross-sellen in de boekingswidget

Het is mogelijk om bijproducten naast de afspraken in de widget te verkopen. Om producten aan te maken ga je naar Kassa > Producten > Product toevoegen.

Plaats een vinkje bij 'Dit product is zichtbaar..' en bij 'Dit product kan door de consument...'.

Plaats bij het genereren van de widget tevens een vinkje bij 'Producten tonen'. Plaats de nieuwe inbouwcode op je website (indien dit vinkje nog niet aan stond).

## 2.5. Los 'producten' verkopen

Het is mogelijk om los producten te verkopen, zoals bv. cadeaukaarten of andere producten.

Nadat de producten zijn aangemaakt kan je een aparte kassa widget aanmaken. Je gaat hiervoor naar Instellingen > Widgets inbouwen > Kassa widget.

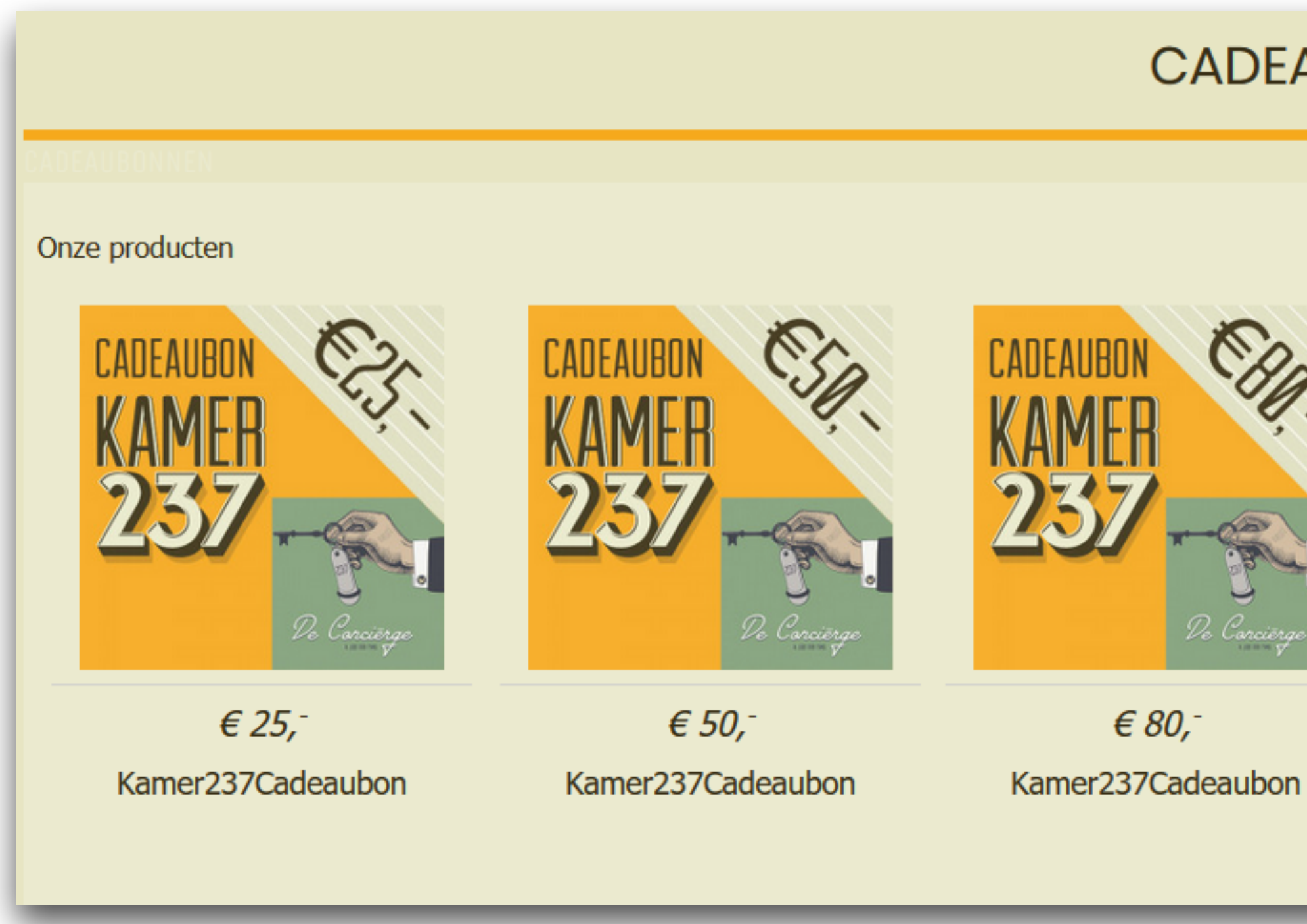

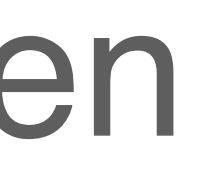

#### CADEAUBONNEN

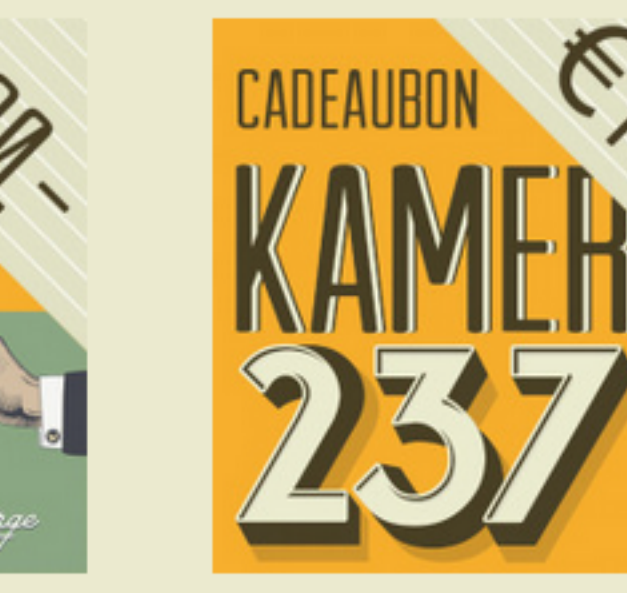

JE BESCELLING: Kamer237Cadeaubon 🗓 1 🗡 € 50,00 1 x € 50,00 Totaal: € 50,00 Bestelling afronden

€ 118,-Kamer237Cadeaubon

### 2.6. Voorraadbeheer

Bij het toevoegen of importeren van producten bestaat de mogelijkheid om de status inzake de voorraad op te geven.

Mocht je benieuwd zijn naar de actuele voorraad ga dan in het backend naar Kassa > Producten (zie afbeelding rechts).

Wil je de voorraad bewerken? Klik dan op het boekje.

| ( |                                                                                         | Agenda     | Klanten    | Kassa       | Bel  | heer Ins    | stellingen |             |     | Support          | Versie   | 4.1.5    | nl     | ~ |
|---|-----------------------------------------------------------------------------------------|------------|------------|-------------|------|-------------|------------|-------------|-----|------------------|----------|----------|--------|---|
|   | spraken                                                                                 | Afrekenen  | Verkopen   | Produc      | cten | Diensten    | Kortinger  | n Rapporten | Ve  | erkopers         | Online I | klantbet | alinge | n |
| E | INGONE                                                                                  | Lijst      | Gecombinee | rde product | en   | Bestellijst | Merken     | Productgroe | pen | Importer         | en       |          |        |   |
|   |                                                                                         |            |            |             |      |             |            |             |     |                  |          |          |        |   |
|   | Producten bestell                                                                       | en         |            |             |      |             |            |             |     | <b>L</b>         | Exp      | oorteren |        |   |
|   | Op deze pagina vind je een lijst met producten waarvan geen of onvoldoende voorraad is. |            |            |             |      |             |            |             |     |                  |          |          |        |   |
|   | 10 v resultaten w                                                                       | eergeven   |            |             |      |             |            |             | Q   | Zoeken           |          |          |        |   |
| l | Productcode                                                                             | A Naam     | ÷          | Merk        | \$   | Productg    | roep       | \$          |     | Prijs <b>)</b> V | /oorraad |          |        |   |
| l | 1790244                                                                                 | Product 2  |            | Merk C      |      | Overige p   | roducten   |             | €2  | 20,95            | 10       | ľ        |        | Û |
|   | 1803649                                                                                 | Product 7  |            | Merk F      |      | Overig      |            |             | €2  | 25,95            | 0        |          | Ξ      | Û |
|   | 1809025                                                                                 | Product 9  |            | Merk F      |      | Overig      |            |             | €   | 1,95             | 0        |          |        | Û |
|   | 1814409                                                                                 | Product 11 | 1          | Merk D      |      | Overige pi  | roducten   |             | €1  | 10,95            | 0        | ľ        |        | Û |
|   | 1822500                                                                                 | Product 14 | 4          | Merk A      |      | Overig      |            |             | €   | 1,95             | 4        | ľ        |        | Û |
|   |                                                                                         |            |            |             |      |             |            |             |     |                  |          |          |        |   |

| Productcode | Naam       | Merk 🍦 | Productgroep      | 🔶 Prijs | Belasting | Voorraad |               |
|-------------|------------|--------|-------------------|---------|-----------|----------|---------------|
| 1787569     | Product 1  | Merk D | Overige producten | € 20,95 | 21%       | 2        | •             |
| 1790244     | Product 2  | Merk C | Overige producten | € 20,95 | 21%       | 10       | •             |
| 1792921     | Product 3  | Merk C | Overige producten | € 22,95 | 21%       | 20       | <b>&gt;</b> E |
| 1795600     | Product 4  | Merk A | Overig            | € 1,95  | 21%       | 32       |               |
| 1798281     | Product 5  | Merk D | Overige producten | € 7,95  | 9%        | 3        |               |
| 1800964     | Product 6  | Merk C | Overig            | € 15,95 | 21%       | 19       | • E           |
| 1803649     | Product 7  | Merk F | Overig            | € 25,95 | 21%       | 0        | <b>&gt;</b> E |
| 1806336     | Product 8  | Merk A | Overig            | € 12,95 | 21%       | 14       |               |
| 1809025     | Product 9  | Merk F | Overig            | € 1,95  | 21%       | 0        |               |
| 1811716     | Product 10 | Merk F | Overige producten | € 17,95 | 21%       | 17       |               |

## Bestellijst

Indien je bij het aanmaken of importeren van producten een minimale voorraad hebt opgegeven, vind je onder Kassa > Producten > Bestellijst de producten die onder de minimale vooraad terecht zijn gekomen.

Zo kan je in één oogopslag zien welke producten besteld moeten worden en deze exporteren.

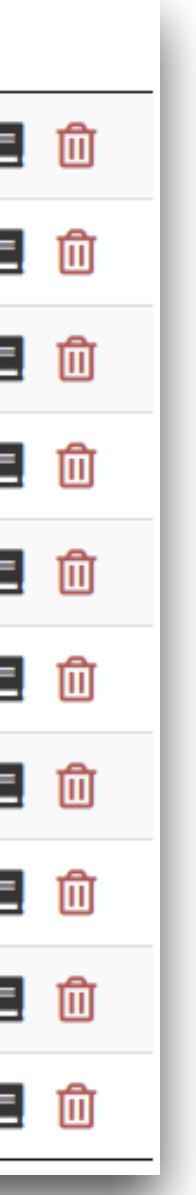

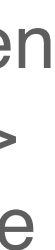

## 2.7. Factuurherinnering

Indien je onder Kassa > Instellingen > Factuurdatum een betalingstermijn hebt ingesteld, kan je onder Kassa > Instellingen > Betalingsherinneringen 1 of meerdere betalingsherinnering toevoegen.

Je kan zelf de tekst instellen, aangeven hoeveel dagen voor of na het verlopen van de factuur en op welk tijdstip deze verzonden moet worden.

| ont        |                 | Agenda             | Klanten            | Kassa Be        | eheer In     | stellingen       |                |           |                        | Support  | Versie 4.1.  |
|------------|-----------------|--------------------|--------------------|-----------------|--------------|------------------|----------------|-----------|------------------------|----------|--------------|
|            | ken             | Afrekenen          | Verkopen           | Producten       | Diensten     | Kortingen        | Rapporten      | Verkopers | Online Klantbetalingen | Terminal | Instellingen |
| Teres V    | L               | Factuurdatum       | Betalings          | herinneringen   | Opmaak       | factuur          |                |           |                        |          |              |
| Nieuv      | ve mailing a    | anmaken            |                    |                 |              |                  |                |           |                        |          |              |
| В          | asisgegeven     | 5                  |                    | Tekst i         | nstellen     |                  |                | 🔯 Co      | ontrole en bevestiging |          |              |
| Naam *     |                 | В                  | etalingsherinn     | ering           |              |                  |                |           |                        |          |              |
|            |                 |                    |                    |                 |              |                  |                |           |                        |          |              |
|            | vilt u de berio | chten verstur      | en?                |                 |              |                  |                |           |                        |          |              |
| O Vers     | tuur per sms    |                    |                    |                 |              |                  |                |           |                        |          |              |
| Periode    | e *             | 1                  | ÷ d                | lag(en)         | na het ver   | lopen van de fa  | ctuur 🗸        |           |                        |          |              |
| _          |                 |                    |                    |                 |              |                  |                |           |                        |          |              |
| Datum      | n en tijd inste | ellen              |                    |                 |              |                  |                |           |                        |          |              |
| Ē          | Dagelijks ve    | ersturen           |                    |                 |              |                  |                |           |                        |          |              |
| ۲          | De mail wordt   | tiedere dag op o   | tit tiidstip verst | uurd naar klant | en die voldo | en aan de inge   | stelde periode |           |                        |          |              |
| Ŭ          | Tiidstip van ve | ersturen           | 15:00              |                 |              | on dan de linge. |                |           |                        |          |              |
|            | .)              |                    | 13.00              |                 |              |                  |                |           |                        |          |              |
| -          |                 |                    |                    |                 |              |                  |                |           |                        |          |              |
| $(\times)$ | Niet verstur    | en                 |                    |                 |              |                  |                |           |                        |          |              |
| 0          | Kies deze opt   | tie als u nog niet | precies weet       | wanneer de mai  | ling verstuu | rd gaat worden.  |                |           |                        |          |              |
|            |                 |                    |                    |                 |              |                  |                |           |                        |          |              |
| Ga         | a verder 🔉      |                    |                    |                 |              |                  |                |           |                        |          |              |
|            |                 |                    |                    |                 |              |                  |                |           |                        |          |              |

## Einde Hoofdstuk 2: Kassa functies

**Meer weten?** De volgende pagina's bevatten extra informatie over een aantal optionele instellingen.

## Begin Hoofdstuk 3: Optionele instellingen

### 3.1. Factuur opmaken

De factuur is op te maken naar eigen wens via Kassa > Instellingen > Opmaak factuur.

Opmaak: bepaal de kleur, het lettertype en voeg je eigen logo toe.

Bedrijfsgegevens: bepaal de bedrijfsgegevens die op de factuur getoond worden.

Klantgegevens: bepaal welke variabelen van de klantgegevens getoond worden.

Factuurgegevens: bepaal welke variabelen van de factuurgegevens getoond worden.

Factuurregels: hier selecteer je de getoonde gegevens van de producten en diensten.

Voettekst: voeg eventueel een voettekst toe aan de facuur.

Vrije tekst: hier kun je een betaalinstructie toevoegen en/of een vrije tekst.

| ON                               | Agenda         | Klanten         | Kassa                    | Beheer       | Instellingen     |                 | Support       | Versie 4.1.5   |
|----------------------------------|----------------|-----------------|--------------------------|--------------|------------------|-----------------|---------------|----------------|
| (IN aken)                        | Afrekenen      | Verkopen        | Producten                | Diensten     | Kortingen        | Rapporten       | Verkopers     | Online Klan    |
| ELEVIN                           | Factuu         | rdatum Be       | etalingsherinne          | eringen O    | omaak factuur    |                 |               |                |
| Opmaak van o                     | de factuur     |                 |                          |              |                  |                 |               |                |
| Opmaak I                         | Bedrijfsgegeve | ens Klant       | gegevens                 | Factuurgege  | vens Facto       | uurregels       | Voettekst     | /rije tekst    |
| Kleur tekst *<br>Kleur koptekste | n              |                 |                          |              |                  |                 |               |                |
| Lettertype *                     |                | Schre           | efloos (Arial)           |              | ~                |                 |               |                |
| Lettergrootte *                  |                | 10 pt           | ~                        |              |                  |                 |               |                |
| Gebruik een                      | achtergrond v  | oor de kop      |                          |              |                  |                 |               |                |
| Achtergrondkleu                  | ır             |                 | -                        |              |                  |                 |               |                |
| Logo                             |                | Besta           | nd uploaden              |              |                  |                 |               |                |
|                                  |                | Het logo        | wordt liggend            | opgenomen    | op de factuur. ( | Grote afbeeldin | gen worden au | tomatisch gesc |
| Plek voor logo                   |                | Logo            | links, bedrijfsg         | egevens rech | ts ~             |                 |               |                |
| Bekijk voorbeel                  | d 🛓 Her        | stel alle stand | aardwaarden <sup>I</sup> | 5            |                  |                 |               |                |
| Opslaan                          | >              | Terug 🗲         | ]                        |              |                  |                 |               |                |

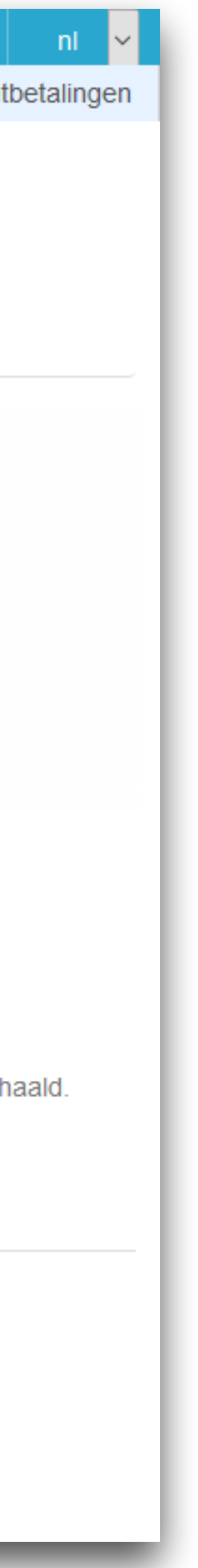

## 3.2. Kasopmaak activeren

Met de functie kasopmaak kan je bijhouden wat er in de kas moet zitten. Zo weet je of het bedrag dat aan het eind van de dag in de lade zit, ook overeenkomt met wat erin zou moeten zitten op basis van de facturen. De functie houdt naast het contante geld ook de PIN, iDEAL, Creditcard, PayPal, Bancontact, Sofort en cadeaubonbetaling bij. Zo heb je direct een overzicht van alle binnengekomen bedragen. Om de functie te activeren ga je naar Kassa > Verkopen > Kasopmaak. Je kan nu direct een beginstand opgeven (wat er nu in kas zit).

| Agenda          | Klanten                                         | Kassa                                                                                                    | Behee                                                                                                    | er Inste                                                                                                    | elling                                                                                                    |
|-----------------|-------------------------------------------------|----------------------------------------------------------------------------------------------------|----------------------------------------------------------------------------------------------------|----------------------------------------------------------------------------------------------------|----------------------------------------------------------------------------------------------------|
| Afrekenen       | Verkope                                         | n Produ                                                                                                    | icten [                                                                                                    | Diensten                                                                                                    | Ko                                                                                                    |
| Verkopen        | Openstaan                                       | d Kasop                                                                                                    | omaak                                                                                                    |                                                                                                    |                                                                                                    |
| dinsdag 9 ju    | uli 2019 (v                                     | andaag)                                                                                                    |                                                                                                    |                                                                                                    |                                                                                                    |
|                 |                                                 |                                                                                                    | То                                                                                                    | otale be                                                                                                    | talir                                                                                                    |
|                 | € 600                                           | 0,00                                                                                                    | K                                                                                                    | as                                                                                                    |                                                                                                    |
|                 | € 180                                           | 0,00 +                                                                                                    | PI                                                                                                    | N                                                                                                    |                                                                                                    |
| ntijdse telling | len                                             |                                                                                                    | C                                                                                                    | ank<br>adeaubon                                                                                                    | i                                                                                                    |
| gevoegd         |                                                 |                                                                                                    | iD                                                                                                    | EAL                                                                                                    |                                                                                                    |
|                 | € 780                                           | 0,00                                                                                                    | C                                                                                                    | reditcard                                                                                                    |                                                                                                    |
|                 |                                                 |                                                                                                    | B                                                                                                    | ayPai<br>ancontact                                                                                                    |                                                                                                    |
|                 |                                                 |                                                                                                    | Se                                                                                                    | ofort                                                                                                    |                                                                                                    |
|                 |                                                 |                                                                                                    | In                                                                                                    | casso                                                                                                    |                                                                                                    |
|                 |                                                 |                                                                                                    | 51                                                                                                    | ornering                                                                                                    |                                                                                                    |
|                 |                                                 |                                                                                                    |                                                                                                    |                                                                                                    |                                                                                                    |
| 55              |                                                 |                                                                                                    |                                                                                                    |                                                                                                    |                                                                                                    |
| n weergeven     |                                                 |                                                                                                    |                                                                                                    |                                                                                                    |                                                                                                    |
| schriivina      |                                                 |                                                                                                    |                                                                                                    |                                                                                                    |                                                                                                    |
|                 |                                                 |                                                                                                    |                                                                                                    |                                                                                                    |                                                                                                    |
|                 | Agenda<br>Afrekenen<br>Verkopen<br>dinsdag 9 ju | Agenda       Klanten         Afrekenen       Verkopen         Verkopen       Openstaan         dinsdag 9 juli 2019 (v.         ef 600         ef 180         ntijdse tellingen         gevoegd         ef 780 | Agenda       Klanten       Kassa         Afrekenen       Verkopen       Produ         Verkopen       Openstaand       Kasop         dinsdag 9 juli 2019 (vandaag)          dinsdag 9 juli 2019 (vandaag)       € 600,00         € 180,00 +          ntijdse tellingen          gevoegd       € 780,00         San weergeven | Agenda       Klanten       Kassa       Behee         Afrekenen       Verkopen       Producten       I         Verkopen       Openstaand       Kasopmaak       Kasopmaak         dinsdag 9 juli 2019 (vandaag)       € 600,00       € 180,00 +       File         et 180,00 +       E 780,00       File       Gile         gevoegd       € 780,00       File       Gile         et all state       File       File       File         gevoegd       E 780,00       File       File         et all state       File       File       File         et all state       File       File       File         et all state       File       File       File         fel all state       File       File       File         gevoegd       File       File       File       File         fel all state       File       File       File       File         fel all state       File       File       File       File         fel all state       File       File       File       File         fel all state       File       File       File       File         fel all state       File       File | Agenda       Klanten       Kassa       Beheer       Instruction         Afrekenen       Verkopen       Producten       Diensten         Verkopen       Openstaand       Kasopmaak       Totale be         dinsdag 9 juli 2019 (vandaag)       € 600,00       Kas       PiN         mtijdse tellingen       € 180,00 +       Bank       Cadeaubor         gevoegd       € 780,00       Stormering |

|          |           |           |                        | Cupport     | Marrie 4.4.4 |                     |
|----------|-----------|-----------|------------------------|-------------|--------------|---------------------|
| rtingon  | Deprestor | Vorkonara | Opline Klanthetelingen | Torminal    | Versie 4.1.  | p ni <mark>v</mark> |
| nungen   | карропен  | verkopers | Online Klanibelalingen | Terminal    | instellingen |                     |
|          |           |           |                        |             |              |                     |
|          |           |           |                        |             |              |                     |
|          |           |           |                        |             |              |                     |
| ngen     |           |           | Acties                 |             |              |                     |
| £ 190.00 |           |           | Varias das Va          | laanda daa  |              |                     |
| € 80,00  |           |           | vonge dag vo           | iigende dag |              |                     |
| -        |           |           | Opname of t            | oevoeging   |              |                     |
| -        |           |           | Extra telling          | toevoegen   | 1            |                     |
| € 200,00 |           |           |                        |             | {            |                     |
| -        |           |           | <b>Beginstand</b>      | aanpassen   | {            |                     |
| -        |           |           | Eindtelling a          | anpassen    | J            |                     |
| -        |           |           |                        |             |              |                     |
| -        |           |           | _                      |             |              |                     |
|          |           |           |                        |             |              |                     |
|          |           |           |                        |             |              |                     |
|          |           |           | C                      | Zoeken      |              |                     |
|          |           |           |                        |             | Af/Bij       | Bedrag              |
|          |           |           |                        |             | Bij          | € 180,00            |
|          |           |           |                        | Ve          | orige 1      | Volgende            |

## 3.3. Terminal instellen

Het is mogelijk de kassa als terminal te gebruiken. Hierdoor maak je gebruik van de kassa zonder dat de online agenda open hoeft te staan. Daarnaast biedt de terminal de mogelijkheid om rechtstreeks de kassabon af te drukken op je bonprinter en met een kassalade te werken.

Medewerkers kunnen een eigen inlogcode gebruiken om de terminal te openen. Deze code stel je in onder Kassa > Terminal > Code medewerker instellen. Om de terminal vervolgens te openen ga je naar Kassa > Terminal. Je kan nu middels de eigen code inloggen.

| ON             | Agenda             | Klanten     | Kassa         | Beheer Ir     | nstellingen     |           |           |
|----------------|--------------------|-------------|---------------|---------------|-----------------|-----------|-----------|
| <b>UN</b> aken | Afrekenen          | Verkopen    | Producten     | Diensten      | Kortingen       | Rapporten | Verkopers |
| appynl         | Bonprin            | ter Code    | medewerker in | stellen       |                 |           |           |
| Code medew     | erker kassa<br>cod | e configure | ren           |               |                 |           |           |
| Pieter         |                    |             | Ger           | nereer een wi | llekeurige code | •         |           |
| Demo bedrijf   |                    |             | Ger           | nereer een wi | llekeurige code | •         |           |
| Uitvoeren      | <b>&gt;</b> T      | erug 🗲      |               |               |                 |           |           |

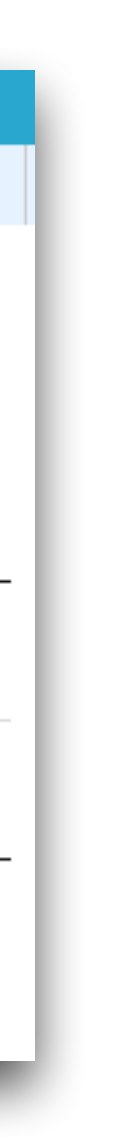

## 3.4. Boekhoud koppeling

Je kan via de boekhoud koppeling je boekhoudsysteem van Exact of e-Boekhouden koppelen aan <u>OnlineAfspraken.nl</u>. Met de koppeling worden de facturen als mutaties in de boekhouding ingeschoten, waardoor ze in het resultaat meegenomen worden.

De koppeling is gratis en kan per mail aangevraagd worden, waarna hij terug te vinden is onder Kassa > Instellingen > Koppeling boekhoudpakket.

| ON                                                                                                | Agenda                              | Klanten  |     | Kassa        | E     | Beheer |     |  |  |  |  |  |
|---------------------------------------------------------------------------------------------------|-------------------------------------|----------|-----|--------------|-------|--------|-----|--|--|--|--|--|
| rspraken                                                                                          | Afrekenen                           | Verkop   | ben | Producte     | en    | Diens  | ten |  |  |  |  |  |
| ELFUNIL                                                                                           | Factuu                              | rdatum   | Bet | talingsherin | ingen | O      |     |  |  |  |  |  |
| Koppeling boekhoudpakket<br>Je kan via de boekhoudkoppeling je boekhoudsysteem van Exact of e-Boe |                                     |          |     |              |       |        |     |  |  |  |  |  |
| Er is geen boel                                                                                   | Er is geen boekhoudpakket gekoppeld |          |     |              |       |        |     |  |  |  |  |  |
| Koppel e-Boekho                                                                                   | uden                                |          |     |              |       |        |     |  |  |  |  |  |
| Installeer de e-                                                                                  | Boekhouden k                        | oppeling |     |              |       |        |     |  |  |  |  |  |
| Koppel Exact Onli                                                                                 | ne                                  |          |     |              |       |        |     |  |  |  |  |  |
| Installeer de Ex                                                                                  | act Online kop                      | opeling  |     |              |       |        |     |  |  |  |  |  |
|                                                                                                   |                                     |          |     |              |       |        |     |  |  |  |  |  |

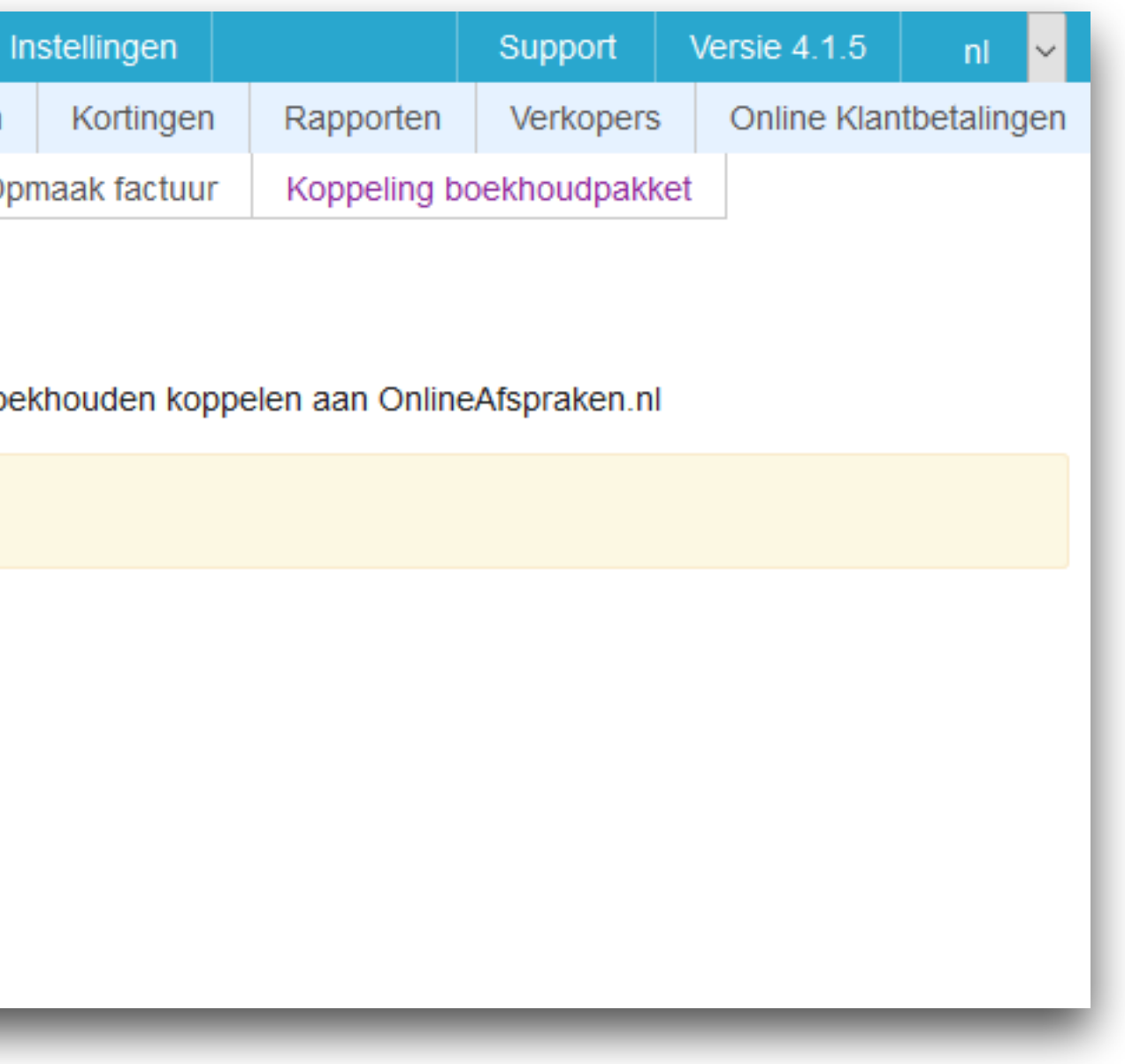

## Einde Hoofdstuk 3: Optionele instellingen

**Meer weten?** De volgende pagina's bevatten nog veel extra informatie over extra opties.

## Begin Hoofdstuk 4: Andere opties

## 4.1. Online klantbetalingen

Indien je wenst dat klanten direct hun boeking online kunnen afrekenen kun je 'Online Klantbetalingen' activeren. Je gaat hiervoor naar Beheer > Online Klantbetalingen.

Er zijn 5 verschillende betaalmethodes waaruit je kan kiezen; iDEAL, Creditcard, Bancontact, PayPal en Sofort.

Je kunt er ook voor kiezen om de transactiekosten door te berekenen door 'Doorberekenen' aan te vinken nadat je bij een optie op 'Gebruiken' hebt geklikt.

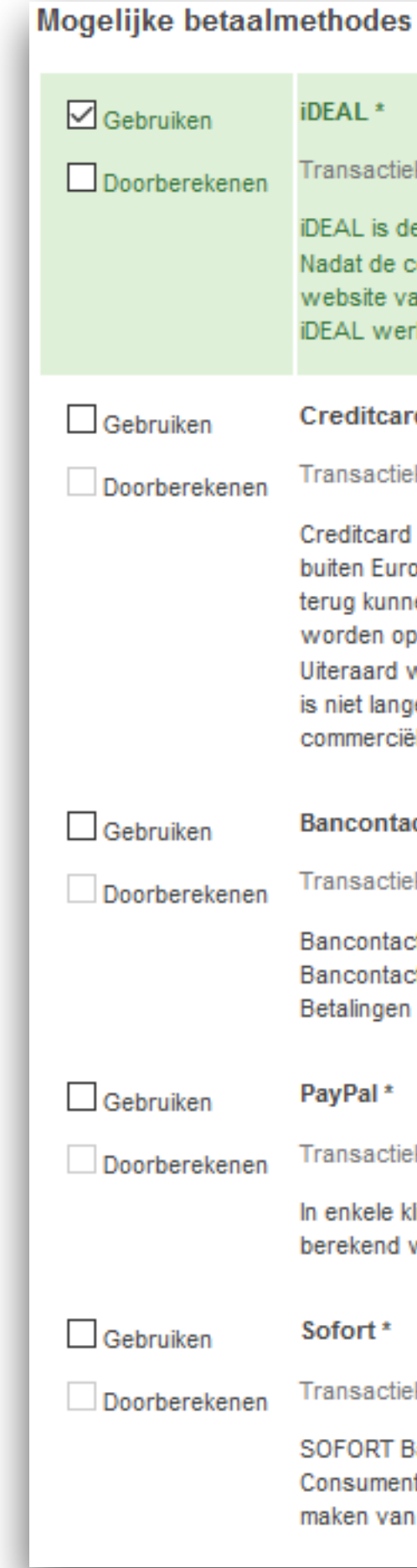

#### iDEAL \*

Transactiekosten: € 0,50 \*

iDEAL is de meest gebruikte betaalmethode in Nederland.

Nadat de consument iDEAL heeft gekozen als betaalwijze wordt de eigen bank geselecteerd. De daadwerkelijke betaling vindt daarna plaats in de vertrouwde omgeving van de website van de bank. In deze omgeving staat de bank garant voor de veiligheid. Koper en verkoper zijn verzekerd van een transparante transactie, zonder verborgen kosten. iDEAL werkt direct samen met 10 grote banken in Nederland: ABN AMRO, ASN Bank, Bung, ING, Knab, Rabobank, RegioBank, SNS Bank, Triodos Bank en van Lanschot.

#### Creditcard \*

Transactiekosten: € 1,00 + 2,7% \*

Creditcard is vrijwel de bekendste methode voor het ontvangen van betalingen met wereldwijde dekking. De kosten zijn 1 euro + 2,7 % over het te betalen bedrag voor creditcards buiten Europa. Voor creditcards binnen Europa wordt er 1 euro berekend + 1,7% over het te betalen bedrag. Bij creditcards loopt u wel het risico dat uw klanten het betaalde bedrag terug kunnen vorderen (itt bijvoorbeeld Ideal waar u definitief over uw geld beschikt als het op uw rekening staat). Dit kan tot maximaal 180 dagen en als reden kan bijvoorbeeld worden opgegeven dat er fraude met een cc is of dat een product/dienst niet is geleverd. In dit geval wordt het betaalde bedrag verhaald en worden er 19 euro kosten berekend. Uiteraard wordt u direct op de hoogte gesteld bij een chargeback van een van uw klanten, zodat u de mogelijkheid heeft om bezwaar te maken. Voor het doorberekenen, surcharging is niet langer toegestaan bij betalingen door consumenten uit de Europese Unie. Dit geldt in elk geval voor Visa en Mastercard. Het is niet van toepassing op commerciële/businesskaarten.

#### Bancontact 3

```
Transactiekosten: € 1,00 + 1,5% *
```

Bancontact is dé betaalmethode voor Belgische consumenten. Met meer dan 1 miljard betalingen per jaar, is Bancontact verreweg de populairste manier van betalen in België. Bancontact maakt gebruik van een fysieke kaart die gekoppeld is aan tegoed op een Belgische bankrekening. De kaart kan zowel on- als offline worden gebruikt om mee te betalen. Betalingen via Bancontact zijn gegarandeerd en direct bevestigd.

#### PayPal \*

Transactiekosten: € 1,00 + 3,4% \*

In enkele klikken kun je betalingen ontvangen via een bankoverschrijving, creditcard of het PayPal-saldo. Het enige wat je klant nodig heeft is een PayPal account. De kosten die berekend worden zijn 1 euro + 3,4% over het door uw klant te betalen bedrag.

#### Sofort \*

```
Transactiekosten: € 1,00 + 0,9% *
```

SOFORT Banking is een Europese betaalmethode waarmee betalingen en donaties gedaan kunnen worden zonder dat consumenten extra accounts aan hoeven te maken. Consumenten loggen bij SOFORT Banking in met de gegevens die ze gebruiken om in hun eigen online bankomgeving in te loggen. Vanuit hier kunnen ze rechtstreeks geld over te maken van hun eigen betaalrekening.

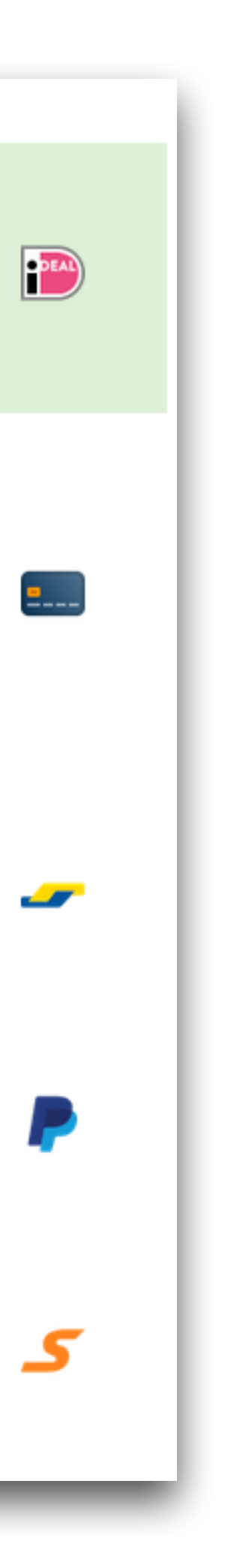

### 4.2. Beheer App

De <u>OnlineAfspraken.nl</u> beheer app is specifiek gemaakt voor smartphones (IOS en Android) en tablets. Met deze beheerapp kun je eenvoudig je afspraken inzien, boeken en bewerken. Ook kun je eenvoudig bij jouw klantenbestand zodat je altijd de gegevens van je relaties kunt inzien (incl. alle afspraken van de betreffende klant) en beheren.

Bij bedrijven met meerdere medewerkers is het mogelijk om iedere gebruiker een aparte login te geven. De gebruiker kan alleen zijn eigen agenda inzien. De eigenaar kan wel elke agenda bekijken via zijn smartphone/tablet.

De beheer-app kun je downloaden via de volgende pagina: https://www.onlineafspraken.nl/nl\_NL/beheer-app

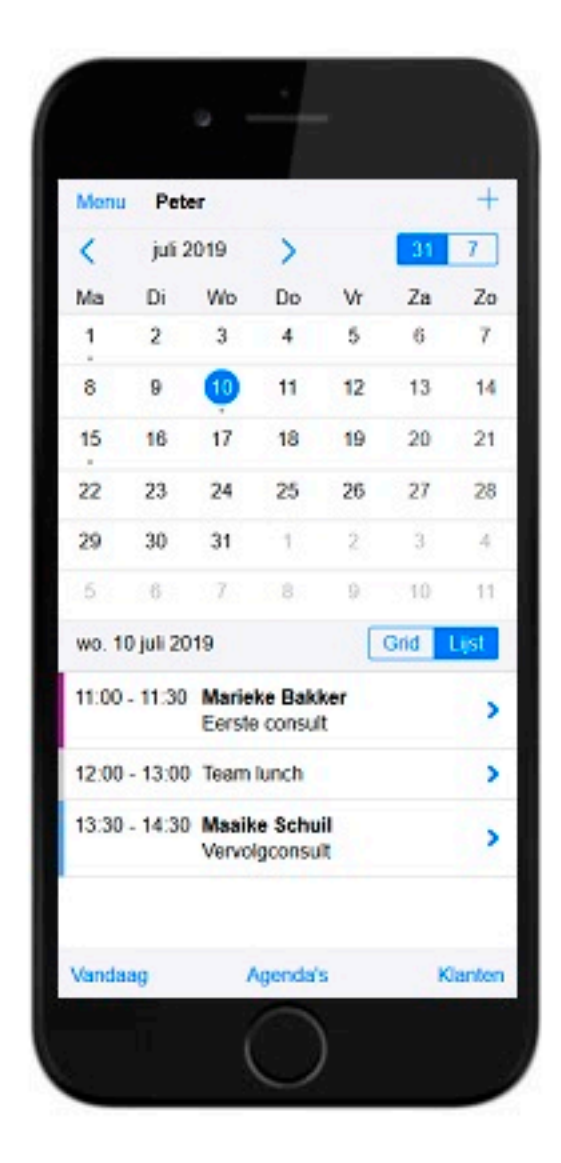

# 4.3. Consumenten App

De consumentenapp is een handige tool voor vaste klanten om snel een afspraak te maken op hun smartphone en tablet. Je bedrijfslogo wordt als een icoontje weergegeven. De consumenten app kost € 79,- per jaar en hiervoor krijg je een Android en iPhone app. Om het app-pakket aan te schaffen ga je naar Instellingen > Jouw abonnement en klik vervolgens op 'Activeer het apppakket'. Nadat je het pakket hebt aangeschaft ontvangen we graag je logo in JPEG formaat. Deze kun je sturen naar <u>info@onlineafspraken.nl</u>. Binnen 2 werkdagen is je app normaliter gereed.

| Jouw abon        | nement                                                                                                    |                                                                                                    |
|------------------|----------------------------------------------------------------------------------------------------|----------------------------------------------------------------------------------------------------|
| Klantnummer      |                                                                                                    | 09042                                                                                                    |
| Einddatum pr     | oefperiode                                                                                                    | 1 januari 202                                                                                                    |
| Huidig pakke     | t                                                                                                    | Pro                                                                                                    |
| Indien je ook na | a de proefperi                                                                                                    | ode gebruikt v                                                                                                    |
|                  |                                                                                                    |                                                                                                    |
| Omzetten na      | ar betaald ab                                                                                                    | onnement                                                                                                    |
| Extra modu       | les                                                                                                    |                                                                                                    |
| • App-pa         | kket (apps                                                                                                    | voor consu                                                                                                    |
| Je maak          | t nog geen ge                                                                                                    | bruik van dez                                                                                                    |
| Mana             | The second second second second second second second second second second second second second second second s                                                               |                                                                                                    |
| vraag            | пет арр-ракко                                                                                                    | etaan                                                                                                    |
| • Kassa-         | module (ka                                                                                                    | ssa en voo                                                                                                    |
| Einde p          | roefperiode                                                                                                    | 1 januari 20                                                                                                    |
| Het abor         | nement op de                                                                                                    | Kassa-modu                                                                                                    |
| Verlen           | g de Kassa-m                                                                                                    | odule                                                                                                    |
|                  | Jouw abon<br>Klantnummer<br>Einddatum pr<br>Huidig pakke<br>Indien je ook na<br>Omzetten na<br>Extra modu<br>• App-pa<br>Je maak<br>Vraag<br>• Kassa-<br>Einde p<br>Het abor | Jouw abonnement<br>Klantnummer<br>Einddatum proefperiode<br>Huidig pakket<br>Indien je ook na de proefperio<br>Omzetten naar betaald ab<br>Extra modules<br>• App-pakket (apps<br>Je maakt nog geen gel<br>Vraag het app-pakket<br>• Kassa-module (kas<br>Einde proefperiode<br>Het abonnement op de |

Je maakt op dit

De consumente Bij Android gaat en hiervoor krijg

Let op! Een abo pakket te active

Vraag het ap

|                        |                                            |                                               | Support Versie 4.1.5 nl                                                     |
|------------------------|--------------------------------------------|-----------------------------------------------|-----------------------------------------------------------------------------|
| sa                     | Beheer                                     | Instellingen                                  | OnlineAfspraken<br>Uitloggen                                                |
|                        |                                            |                                               |                                                                             |
|                        |                                            |                                               |                                                                             |
|                        |                                            |                                               |                                                                             |
|                        |                                            |                                               |                                                                             |
|                        |                                            |                                               |                                                                             |
| t blijven n            | naken van ons sys                          | teem, dient je het b                          | etaalde abonnement voor de einddatum te activeren.                          |
|                        |                                            |                                               |                                                                             |
|                        |                                            |                                               |                                                                             |
| anton)                 |                                            |                                               |                                                                             |
| ienten)                |                                            |                                               |                                                                             |
| nodule.                |                                            |                                               |                                                                             |
|                        |                                            |                                               |                                                                             |
| aadbeh                 | eer)                                       |                                               |                                                                             |
| D                      |                                            |                                               |                                                                             |
| zal niet w             | orden verlengd na                          | a de huidige abonne                           | ementsperiode.                                                              |
|                        |                                            |                                               |                                                                             |
|                        |                                            |                                               |                                                                             |
| eigen                  | Android en IO                              | S app zodat kla                               | anten nog makkelijker kunnen boeken.                                        |
| moment r               | nog geen gebruik v                         | /an ons app-pakket                            | t                                                                           |
| napp is e              | en handige tool vo                         | or klanten om snel                            | een afspraak te maken op hun smartphone of tablet.                          |
| t het om e<br>je een e | een native app en t<br>igen app met je eig | oij IOS om een weba<br>gen logo.              | app. Het app-pakket kost € 79,- per jaar (excl. BTW)                        |
| onnemen<br>ren dien j  | t op het app-pakke<br>je eerst jouw accou  | et vereist een betaa<br>unt om te zetten in e | Id abonnement, dat niet verlopen is. Om het app-<br>een betaald abonnement. |
| p-pakket a             | aan                                        |                                               |                                                                             |
|                        |                                            |                                               |                                                                             |

### 4.4. SMS Berichten

Indien je Sms'jes voor o.a. afspraakbevestigingen, -herinneringen, verjaardagen naar je klanten wil sturen is het belangrijk dat er een sms-bundel is aangeschaft. Voor het bestellen van sms credits ga je naar Beheer > Standaard berichten > SMS-credits bestellen. Indien je een bundel afneemt van 5.000 credits betaal je € 0,10 cent per sms.

| on<br>afspraken                               | Agenda                                                                                  | Klanten                                                                               | Kassa                                                  |
|-----------------------------------------------|-----------------------------------------------------------------------------------------|---------------------------------------------------------------------------------------|--------------------------------------------------------|
| Afspraaktypen<br>Resources                    | Nieuwe sma<br>U kunt eenmalig<br>Vervolgens klikt<br>waar u op de de<br>bestelling/aank | s-credits beste<br>g nieuwe sms credit<br>t u op "bestel credit<br>oor uw gewenste wi | llen<br>s bestellen o<br>s" en komt u<br>jze kunt afre |
| Standaard berichten                           | #bestelde cred                                                                          | its O1                                                                                | 00 credits                                             |
| Verstuurde berichten<br>Tekst e-mailberichten |                                                                                         | ● 5<br>○ 2<br>○ 5                                                                     | 00 credits<br>000 credits<br>000 credits               |
| Bijlagen<br>Logo                              | * Genoemde be<br>Bestelde cre                                                           | edragen zijn exclusie<br>dits betalen                                                 | ef BTW                                                 |
| Afspraakherinnering<br>Verstuurde sms         |                                                                                         |                                                                                       |                                                        |
| Sms account<br>SMS-credits bestellen          |                                                                                         |                                                                                       |                                                        |
| Mailings                                      |                                                                                         |                                                                                       |                                                        |
| Online Klantbetalingen                        |                                                                                         |                                                                                       |                                                        |

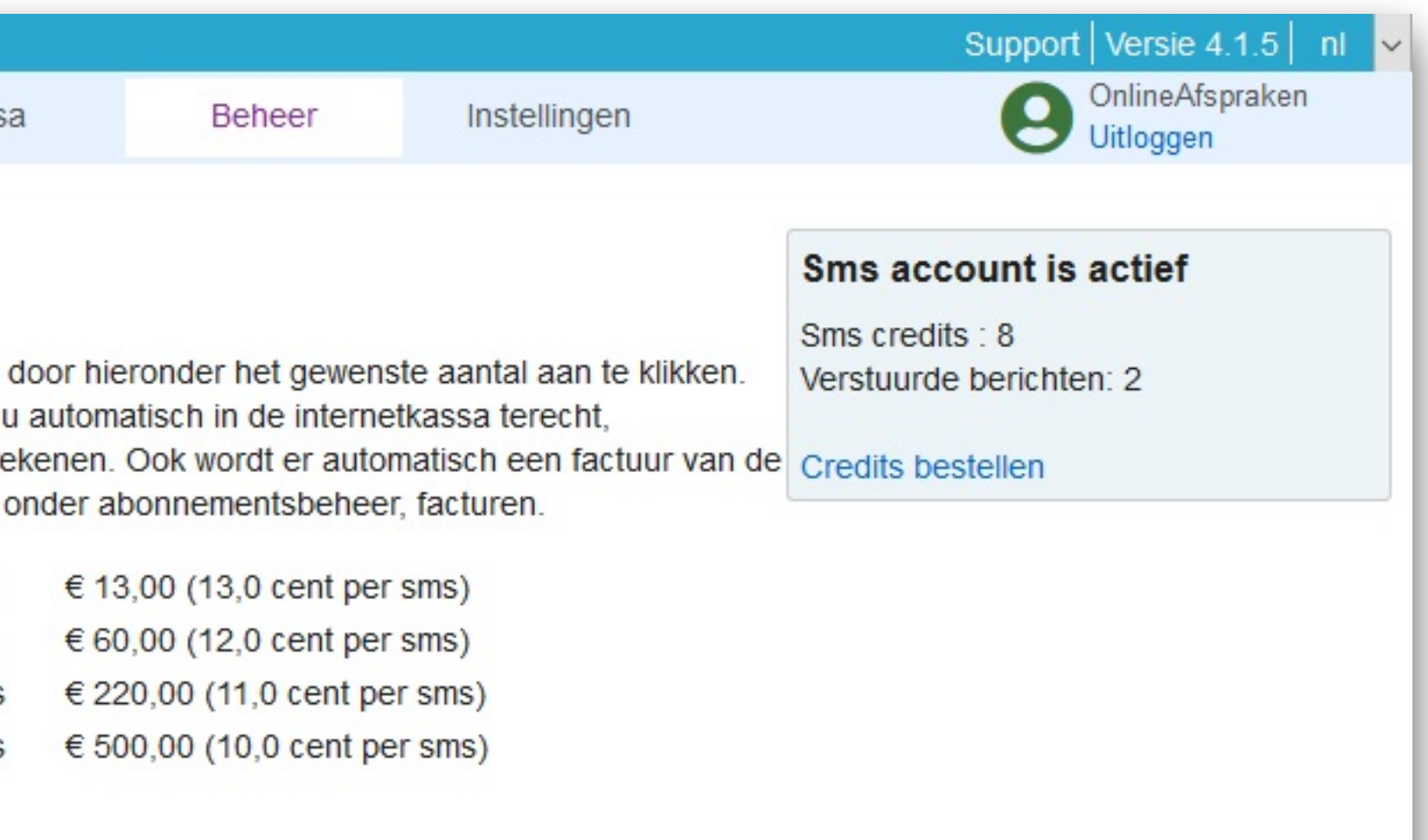

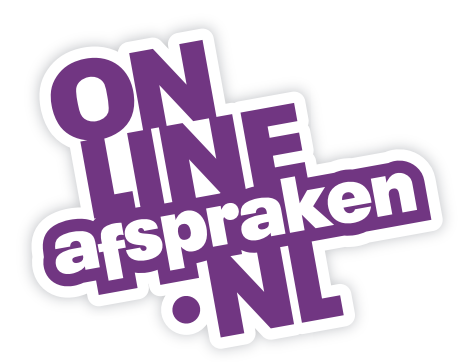

OnlineAfspraken.nl Savannahweg 8 3542 AW Utrecht

Verkoop/advies/support: 030-2412042 E. <u>info@onlineafspraken.nl</u> W. <u>www.onlineafspraken.nl</u>

KvK nr.: 34295008 BTW nr. NL8190.52.905.801 BIC: RABONL2U IBAN: NL33 RABO 0134 1465 81